SNR

## Adjuntar el Formulario de Actualización de Aceptación de Registro de Precandidatura (FAA).

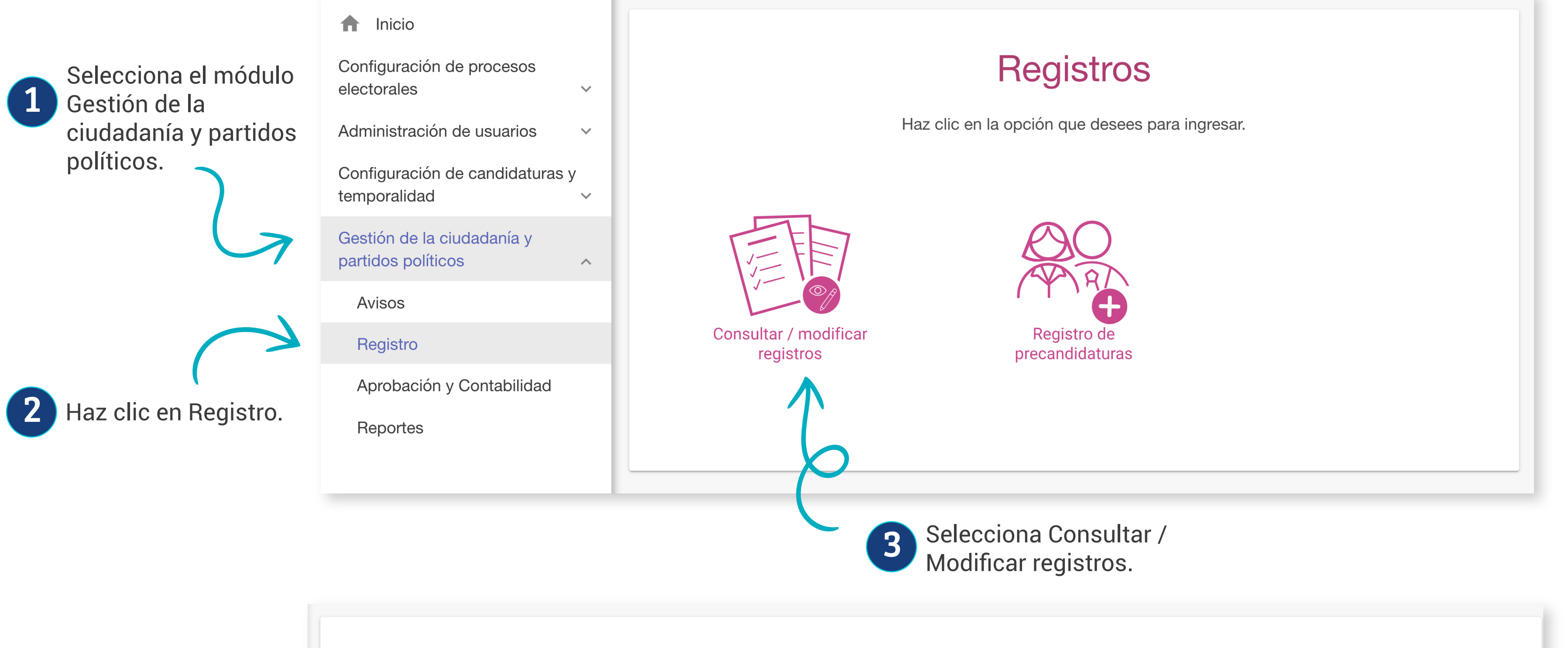

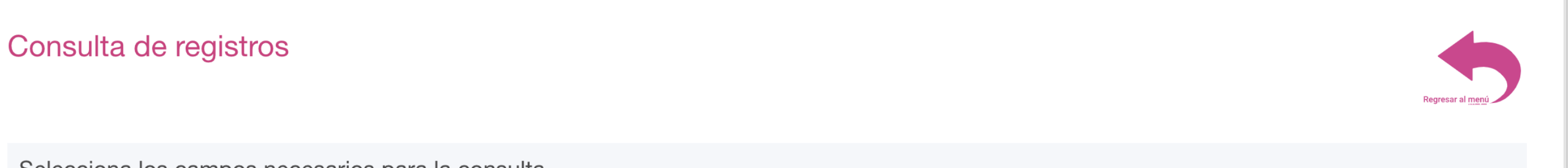

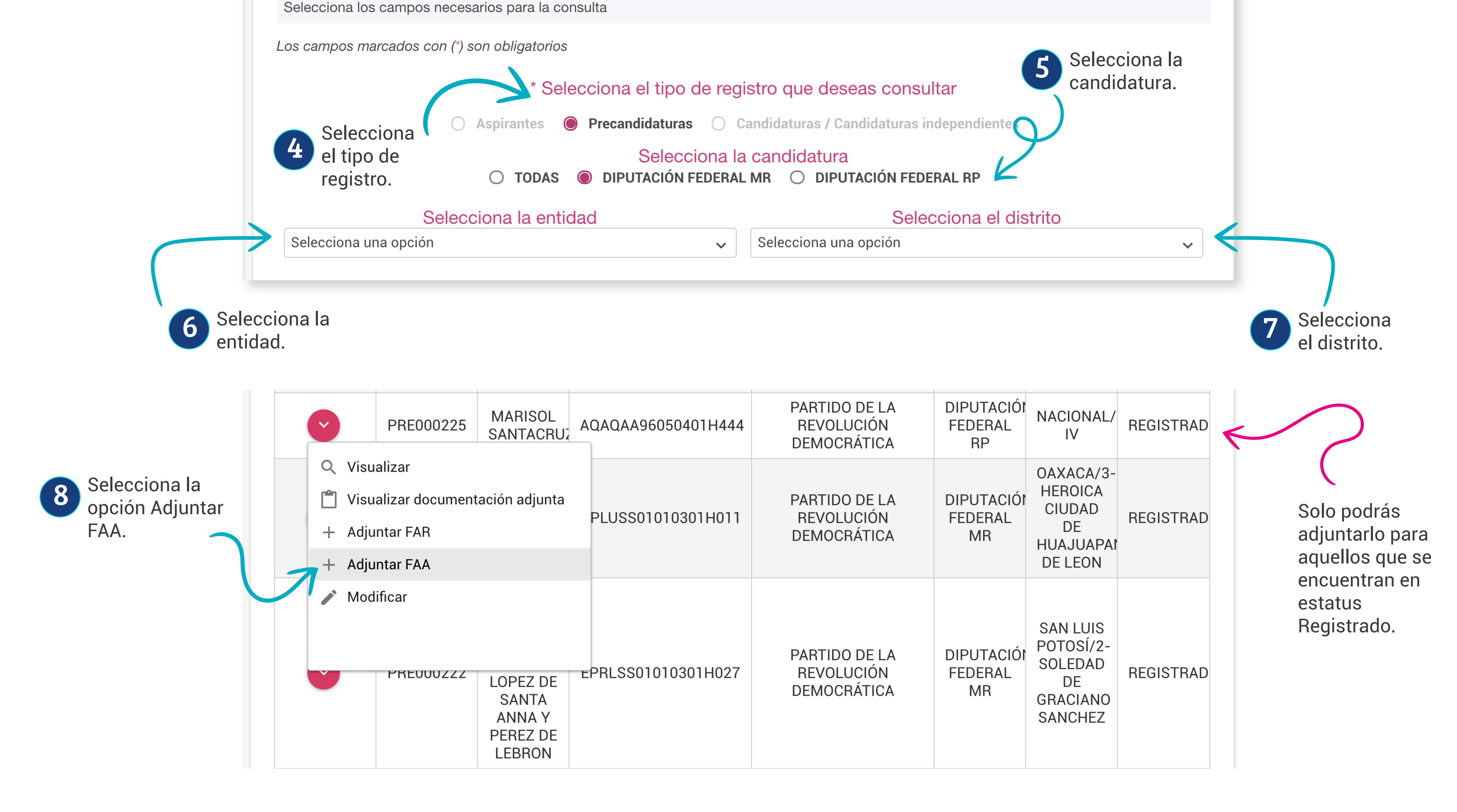

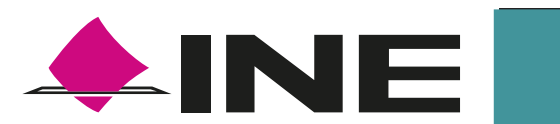

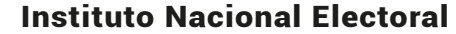

SNR

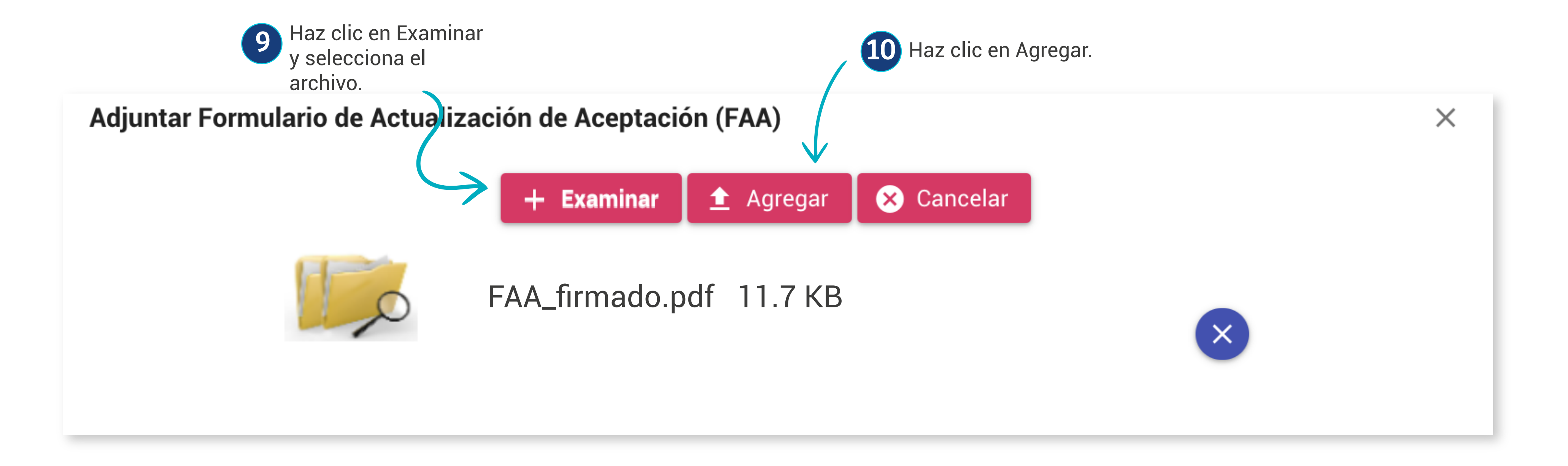

## Recuerda: Solo puedes adjuntar archivos \*.doc,\*.docx,\*.pdf,\*.png,\*.jpg y \*.jpeg. El nombre del archivo no debe tener espacios, caracteres especiales o acentos, puede contener guion bajo (\_). El peso máximo permitido es de 600 MB en total.

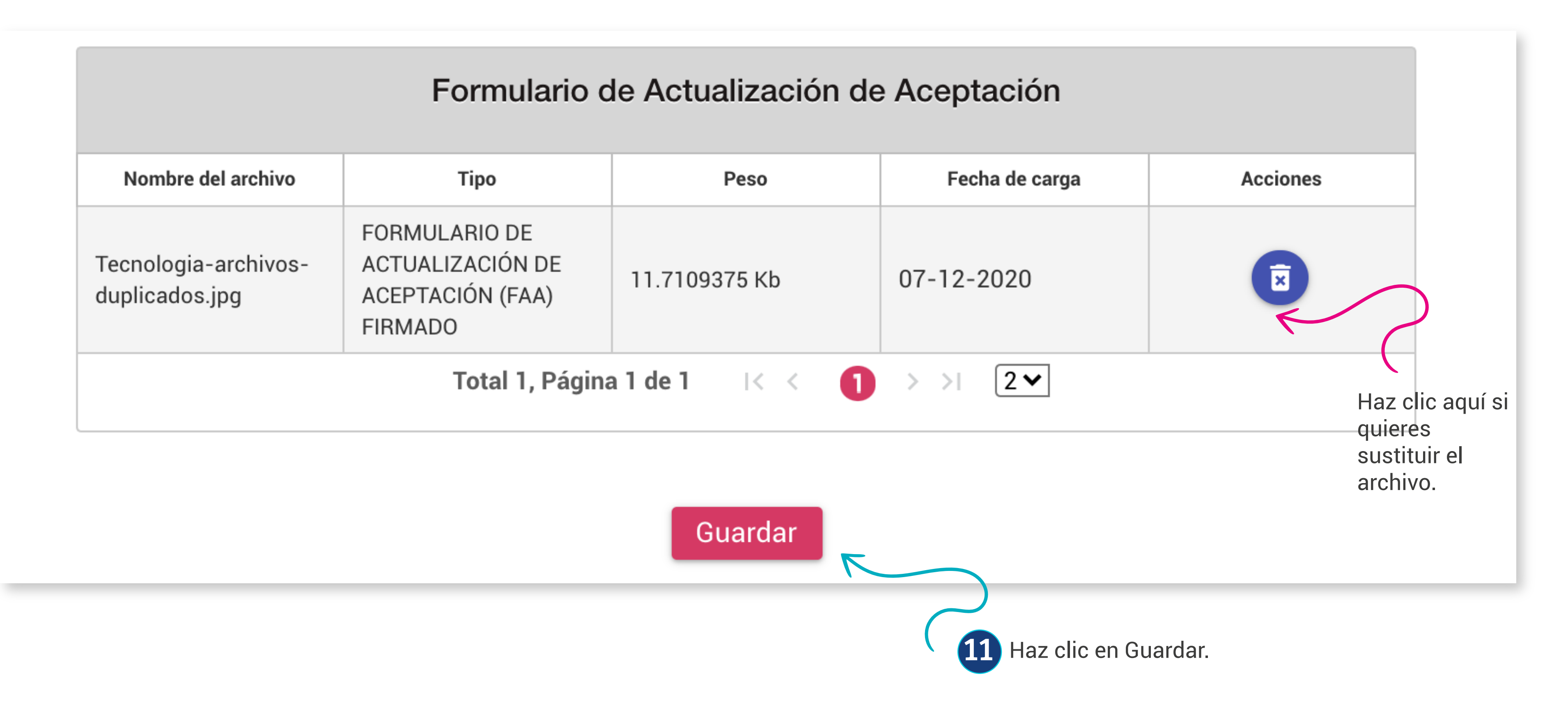

¡Listo! El FAA ya se encuentra en el sistema.

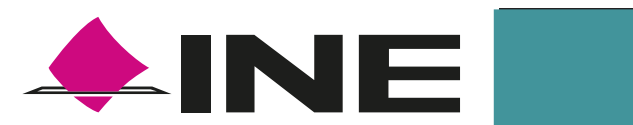

Dirección Ejecutiva de Prerrogativas y Partidos Políticos

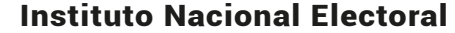